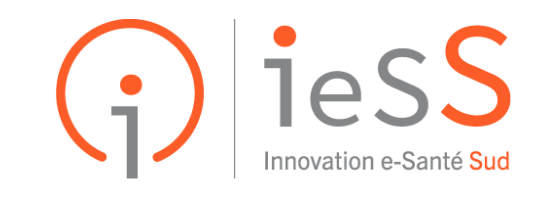

LE PARTENAIRE NUMÉRIQUE DES ACTEURS DE SANTÉ

# CPTS

# **ROR PACA et Plateforme SAS**

| I-Rechercher sa CPTS dans le ROR (Répertoire Opérationnel des ressources)                            | 2 |
|----------------------------------------------------------------------------------------------------|---|
| Vous souhaitez modifier des informations de votre CPTS dans le ROR PACA                              | 4 |
| Vous n'êtes ni président, ni nommé référent établissement et vous souhaitez un<br>compte dans le ROR | 5 |
| II-Demander un compte dans la plateforme SAS- profil : gestionnaire de structure :                   | 6 |

Une partie des informations renseignées dans le ROR PACA, pour chaque CPTS, est transmise automatiquement à la plateforme SAS. Les données à vérifier à minima dans le ROR sont : le téléphone standard, l'adresse postale et les zones d'intervention (communes).

[NB : si le numéro de téléphone renseigné dans le ROR n'est pas celui que vous souhaitez voir s'afficher dans la plateforme SAS, les gestionnaires de structure CPTS ont la possibilité d'ajouter dans les informations complémentaires <u>au niveau de la plateforme SAS</u> d'autres coordonnées qui seront visibles par les Opérateurs de Soins Non Programmés (OSNP) du SAS : <u>Cf : Saisir des informations complémentaires pour le régulateur</u>]

La complétude des champs de chaque CPTS dans le ROR permet la synchronisation entre les deux applications. Néanmoins, les comptes des professionnels entre ROR et SAS ne sont pas liés.

# I-Rechercher sa CPTS dans le ROR (Répertoire Opérationnel des ressources)

- 1- Se connecter au portail de santé PACA : <u>https://sante-paca.fr/</u>
- 2- Dans la recherche ROR : taper le nom de votre CPTS
  - soit par la recherche en haut à droite de la page :

| ars (j) Portail                                          | de santé PACA                      | ۶           | CPTS                                                                                                    | *  |
|----------------------------------------------------------|------------------------------------|-------------|----------------------------------------------------------------------------------------------------|----|
| ROR & Indispensables V Cor<br>Col                        | mmunication & V Pa<br>Ilaboratif C | arcours & 🗸 | CPTS DU VERDON<br>CPTS SUD04<br>CPTS DU GOLFE                                                                                             | ıg |
| Vos applications le                                      | es plus utilisée                   | es          | CPTS DU FLATEAU<br>CPTS DU GAPENÇAIS<br>CPTS DU FERION<br>CPTS ANTIPOLIS<br>CPTS DES BAOUS<br>CPTS CEREBELLUM<br>CPTS DU COMTAT VENAISSIN |    |
|                                                          |                                    | Ŕ           | CPTS DU FERION<br>CPTS DU VERDON<br>CPTS DU PLATEAU<br>CPTS DU GAPENÇAIS<br>CPTS ANTIPOLIS<br>CPTS DES BAOUS<br>CPTS CEREBELLUM           | 1  |
| Capacités disponibles                                    | Télémédecine                       | 9           | CPTS SUD04<br>CPTS DU GOLFE<br>CPTS INITIATIVES SANTE                                                                                     | al |
| Suivi des disponibilités et<br>capacités en lits dans le | Avis                               | Mes p       | 123 résultats Plus de résultats                                                                                                    | 3( |

- Soit en utilisant la page de la recherche ROR :

Menu d'accès : "ROR & indispensables" puis "Recherche ROR " :

| ROR & Indispensables                                                | Cor<br>Col | mmunication &<br>laboratif                                       | ~           | <ul> <li>Parcours &amp;<br/>Coordination</li> </ul> |  |  |
|---------------------------------------------------------------------|------------|------------------------------------------------------------------|-------------|-----------------------------------------------------|--|--|
| <ul> <li>PEP'S - Réseau haut débit<br/>sécurisé de santé</li> </ul> |            | <ul> <li>ROR (Répert<br/>Opérationnel<br/>Ressources)</li> </ul> | oire<br>des |                                                     |  |  |
|                                                                     |            | Recherche RC                                                     | )R          |                                                     |  |  |
|                                                                     |            | Mon étab Recherche F                                             |             | ROR                                                 |  |  |
|                                                                     |            | Mes nôles                                                        |             |                                                     |  |  |
|                                                                     |            |                                                                  |             |                                                     |  |  |

- Saisir le nom de la CPTS dans la barre de recherche en haut de la page (1)
- Puis cliquer sur le "filtre" établissement (2)
- Cliquer ensuite sur le nom de la CPTS dans le résultat (3)

|                                        | CPTS comta                                           | t 1                     |                           |                             | Q                       | (                     | <b>9</b> 0 |
|----------------------------------------|------------------------------------------------------|-------------------------|---------------------------|-----------------------------|-------------------------|-----------------------|------------|
| Annuaire                               | Tous (2)                                             | Etablissements (1)      | 2<br>■ Unites (1)         | Professionnels (0)          |                         |                       | Trier par  |
| CPTS DU COMTAT V<br>584 AV VICTOR HUGO | <b>/ENAISSIN</b> - 840021281 ( CPTS 84200 CARPENTRAS | DU COMTAT VENAISSIN - 8 | 340021273) <mark>3</mark> |                             |                         | Plu                   | s d'infos  |
| Q Elargir la recherche                 |                                                      |                         | <b>▲</b> Vous             | s ne trouvez pas le résulta | it attendu ? Cliquez io | i afin de signaler le | problème   |

*NB* : si votre CPTS n'est pas référencé dans le ROR PACA, vous pouvez demander son enregistrement à notre centre de services (<u>aide@iess.fr</u>, ou en utilisant le formulaire de contact <u>https://sante-paca.fr/contact/help)</u> en transmettant à minima les éléments suivants : nom de la CPTS- numéro finess- adresse postale- numéro de téléphone- zones d'intervention et si possible nom, prénom et adresse mail du président de la CPTS.

La CPTS doit avoir signé son ACI pour être référencée dans le ROR PACA.

• La page de l'établissement CPTS s'ouvre :

=>Dans la fiche établissement, vérification de l'adresse, du numéro de téléphone standard.

| 🗀 ROR 👩 ORU PACA - Obse 🗀 ORS                                                                            | AN 🗅 SINUS 🗅 ASTREINTE 🗅 VIAT 🚺 Détachement à la 🝰 SAS 📵 Eugénie - Gestion                                                                                                    | 🕕 redmine pre prod 🕧 Accueil 🔅 🗠 Tous les favori                                                                                                    |
|----------------------------------------------------------------------------------------------------|----------------------------------------------------------------------------------------------------|----------------------------------------------------------------------------------------------------|
| ROR & Indispensables Communication & Collab                                                              | retif Parcours & Coordination Urgences & Gestion de crises Notre accompagnement                                                                                                    | Rechercher Q                                                                                                    |
|                                                                                                    | CPTS PROVENCE VERTE                                                                                                    | A 2                                                                                                    |
| ACTIVITÉ<br>- Caligorie d'établissement :<br>Gronzenadi Professionade<br>- Onte d'aventure : 24 jun 2022 | PRESENTATION     Newsity public (0753 PROVINCE VERTE     Brocktwork publicage: 0773 PROVINCE VERTE     Brocktwork publicage: 0773 PROVINCE VERTE     PRESENT administrating (1775 PROVINCE VERTE     PRESENT administrating (1776 PROVINCE VERTE     PRESENT administrating (1776 PROVINCE VERTE     PRESENT administrating (1776 PROVINCE VERTE     Description:     Description:     Creation::31 00: 2022 a1:22:31 4     Min a joo::30 00: 2022 a1:22:31 4     Min a joo::30 00: 2022 a1:22:31 4 | CONTRACT         Image: Contract of Contract of Contract |
|                                                                                                    | Enable) pour diffault de salaise :     Enable) (Default August de Salaise :     Reterest Exhilessment (): Pericem XOM da directus/President     Reterest Exhilessment (): Pericem XOM da directus / efficient établessment     Apartier data va celectiones : PEAC - Reterestave data va. NBB - directus et salaise     MOO.358.PPV), MAdole XMAN, PEAC - Reterestave data (Cod SAU, Peacher COVID-11)     PPV RAC, ND data PAM, Phanesa MAN, Coditar (Cod SAU, Peacher COVID-11)     PPV RAC, ND data PAM, Phanesa MAN, Coditar (Cod SAU, Peacher COVID-11)     PPV RAC, ND data PAM, Phanesa MAN, Coditar (Cod SAU, Peacher COVID-11)     PPV RAC, ND data PAM, Phanesa MAN, Coditar (Cod SAU, Peacher COVID-11)     PPV RAC, ND data PAM, Phanesa MAN, Coditar (Cod SAU, Peacher COVID-11)     PPV RAC, Phanesa MAN, Coditar (Cod SAU, Peacher COVID-11)     PPV RAC, Phanesa MAN, Coditar (Cod SAU, Peacher COVID-11)     PPV RAC, Phanesa MAN, Coditar (Cod SAU, Peacher COVID-11)     PPV RAC, Phanesa MAN, Coditar (Cod SAU, Peacher COVID-11)     PPV RAC, Phanesa MAN, Coditar (Cod SAU, Peacher COVID-11)     PPV RAC, Phanesa MAN, Coditar (Cod SAU, Peacher COVID-11)     PPV RAC, Phanesa MAN, Coditar (Cod SAU, Peacher COVID-11)     PPV RAC, Phanesa MAN, Coditar (Cod SAU, Peacher COVID-11)     PPV RAC, Phanesa MAN, Coditar (Cod SAU, Peacher COVID-11)     PPV RAC, Phanesa MAN, Coditar (Cod SAU, Peacher COVID-11)     PPV RAC, Phanesa MAN, Coditar (Cod SAU, Peacher COVID-11)     PPV RAC, Phanesa MAN, Coditar (Cod SAU, Peacher COVID-11)     PPV RAC, Phanesa MAN, Coditar (Cod SAU, Peacher COVID-11)     PPV RAC, Phanesa MAN, Coditar (Cod SAU, Phanesa MAN, Coditar (Cod SAU, Peacher COVID-11)     PPV RAC, Phanesa MAN, Coditar (Cod SAU, Phanesa MAN, Coditar (Cod SAU, Phanesa MAN, Coditar (Cod SAU, Phanesa MAN, Coditar (Cod SAU, Phanesa MAN, Coditar (Cod SAU, Phanesa MAN, Coditar (Cod SAU, Phanesa MAN, Coditar (Cod SAU, Phanesa MAN, Coditar (Cod SAU, Phanesa MAN, Coditar (Cod SAU, Phanesa MAN, Coditar (Cod SAU, Phanesa MAN, Coditar (Cod SAU, Phanesa MAN, Coditar ( |                                                                                                    |
|                                                                                                    |                                                                                                    |                                                                                                    |

• En cliquant sur **le nom de l'unité** (situé en bas de la fiche de l'établissement) vous pourrez visualiser notamment, en bas de la fiche unité, les **professionnels inscrits dans le ROR et** rattachés à la structure ainsi que les zones d'intervention :

|                                                | UNITÉ CPTS PROVENCE VERTE                                 |                              |
|------------------------------------------------|-----------------------------------------------------------|------------------------------|
|                                                | PRÉSENTATION                                              |                              |
|                                                | Dénomination locale : CPTS PROVEINCE VERTE                |                              |
|                                                | Etablissement : ① CPTS PROVENCE VERTE                     | CONTACT                      |
| Αστινμτέ                                       | INFORMATIONS COMPLÉMENTAIRES                              | CONTACT                      |
| ACTIVITE                                       | <ul> <li>Création : 31 oct. 2022 à 12:24:19</li> </ul>    | Standard : +33 6 86 49 06 82 |
| - Type d'unité : COORDINATION                  | <ul> <li>Mis à jour : 20 janv: 2025 à 12:10:51</li> </ul> |                              |
| - Mode de prise en charge :                    | <ul> <li>Archivé : Non</li> </ul>                         |                              |
| Coordination de parcours                       | Aucune donnée                                             |                              |
| - Activités :                                  | Discipline : Coordination                                 |                              |
| Orientation vers un médecin                    | Coordonnées : Ausune donnée                               |                              |
| patients                                       | <ul> <li>Modalités d'accès :</li> </ul>                   |                              |
| Coordination de soins non-                     | Noraires de tonctionnement : Aucune donnee                |                              |
| programmés<br>- Professione resources : Aucune | <ul> <li>Description :</li> </ul>                         |                              |
| donnée                                         | Actes spécifiques :                                       |                              |
| - Competences specifiques :                    | Coordination de la prise en charge du COVID long          |                              |
| - Spécialités : Aucune donnée                  | Spécialisation de prise en charge : Aucune donnée         |                              |
| - Coordination AZUREZO : Oul                   | * Age min : 18                                            |                              |
|                                                | Age max : 120                                             |                              |
|                                                | Messagerie sécurisée :                                    |                              |
|                                                | Liste des pièces jointes :                                |                              |
|                                                | Aucune pièce jointe.                                      |                              |
|                                                | PROFESSIONNELS                                            |                              |
|                                                | ①I (Directeur)                                            |                              |
|                                                | Goordinateur)                                             |                              |
|                                                | ZONES D'INTERVENTION                                      |                              |
|                                                | Nom Aucune donnée                                         |                              |
|                                                | Description Aucune donnée                                 |                              |
|                                                | Zone géographique     Provence-Alpes-Clite d'Aur     Aur  |                              |
|                                                | BARJOLS                                                   |                              |
|                                                | BRAS                                                      |                              |
|                                                | BRUSALES                                                  |                              |
|                                                | GAUSEAUCE     CAMPS-LA-SOURCE                             |                              |
|                                                | - raprès                                                  |                              |

Vous souhaitez modifier des informations de votre CPTS dans le ROR PACA :

=> Merci de ne pas supprimer des champs en les laissant vides, l'absence de données peut bloquer la synchronisation de la CPTS avec la plateforme SAS.

### Comment procéder ?

1-Le président de la CPTS doit s'enregistrer dans le ROR en transmettant à <u>aide@iess.fr</u>, ou en utilisant le formulaire de contact <u>https://sante-paca.fr/contact/help</u> : nom, prénom, adresse mail, numéro de téléphone, profession, RPPS et nom de la CPTS et préciser votre statut (président).

**Comment vérifier si le président est déjà enregistré dans le ROR ?** Leur nom est affiché sur la fiche établissement ROR de la CPTS. Si aucune information n'est présente, c'est qu'ils n'ont pas été référencés dans le ROR.

## 2-Le président pourra modifier les informations ou **peut nommer un (ou plusieurs) professionnel de sa CPTS dans le ROR "référent établissement" pour effectuer ces mises à jour.**

Pour des raisons de sécurité, seul le président de la structure peut nommer un professionnel de sa structure "référent établissement".

NB : Le président et le professionnel "référent établissement" devront aussi, au-delà de la mise à jour des informations dans le ROR, valider les comptes des professionnels qui souhaitent être rattachés à la CPTS dans le ROR.

### De plus amples informations sur le rôle du référent établissement ICI

=> Si en tant que président vous souhaitez déléguer la mise à jour du ROR à un (ou plusieurs) professionnels de votre structure, vous devez transmettre au centre de services du GRADeS PACA <u>aide@iess.fr</u> ou utilisez le formulaire de contact <u>https://sante-paca.fr/contact/help</u> ), les coordonnées du professionnel qui aura le rôle de "référent établissement" : Nom, prénom, adresse mail, numéro de téléphone, fonction, RPPS (si le professionnel en est doté) et nom de la CPTS en précisant que vous souhaitez que cette personne ait le rôle de référent établissement de votre CPTS.

=>Si en tant que président ou référent établissement vous souhaitez être accompagné dans la mise à jour du ROR, vous pourrez également solliciter le centre de services du GRADeS PACA ou lui transmettre les informations à modifier dans le ROR en envoyant les éléments à <u>aide@iess.fr</u> ou utilisez le formulaire de contact <u>https://sante-paca.fr/contact/help</u>)

### Vous n'êtes ni président, ni nommé référent établissement et vous souhaitez un compte dans le ROR

- Le président ou référent établissement peut créer un compte dans le ROR (le centre de services peut les accompagner et les former)

-Le président ou référent établissement peut transmettre les coordonnées du professionnel à enregistrer dans le ROR au centre de services du GRADeS PACA (<u>aide@iess.fr</u> ou utilisez le formulaire de contact <u>https://sante-paca.fr/contact/help</u>) en transmettant : nom, prénom, adresse mail, numéro de téléphone, fonction, RPPS et nom de la CPTS.

## II-Demander un compte dans la plateforme SAS- profil : gestionnaire de structure :

Les informations sur le profil "gestionnaire de structure" CPTS sont consultables sur la <u>plateforme de formation</u> <u>SAS</u> (accessible sans compte SAS)

Pour demander un compte sur la plateforme SAS, utiliser le formulaire de contact disponible sur la plateforme SAS : <u>https://sas.sante.fr/sas/faq/contact</u>

| · > 0                        | sas.sante.fr/sas                                                                                                    | /faq/contact                   |                         |               |                    |         |                    |
|------------------------------|----------------------------------------------------------------------------------------------------|--------------------------------|-------------------------|---------------|--------------------|---------|--------------------|
| 8   Co P                     | ROR 🔞 ORU PACA - Obse.                                                                                                    | 🗀 ORSAN 🗋                      | SINUS 🗅 ASTI            | REINTE 🗀 VIAT | Détachement à la   | sas SAS | 🕕 Eugénie - Gestic |
| MI<br>DE<br>ET<br>Et<br>Fout | INSTÈRE<br>LA SANTÉ<br>DE LA PRÉVENTION<br>M<br>M<br>M<br>M<br>M<br>M<br>M<br>M<br>M<br>M<br>M<br>M<br>M<br>M<br>M<br>M<br>M<br>M<br>M | Service d'A<br>Un service de S | Accès aux So<br>anté.fr | ins           |                    |         |                    |
|                              | Formulaiı                                                                                                    | e de co                        | ntact                   |               |                    |         |                    |
|                              | Vous                                                                                                    | êtes <sup>*</sup> SAS-         | Gestionnaire de         | e structure   | -                  |         |                    |
|                              | Votre dema<br>conc                                                                                                    | nde <sup>*</sup> Je sol        | uhaite utiliser la      | plateforme SA | S, comment faire ? | ?       | Ý                  |
|                              | 1                                                                                                    | Nom <sup>*</sup> nom           |                         |               |                    |         |                    |
|                              | Préi                                                                                                    | nom <sup>*</sup> prénor        | n                       |               |                    |         |                    |
|                              | Téléph                                                                                                    | one <sup>*</sup> 01 22 3       | 33 44 55                |               |                    |         |                    |
|                              | Adresse E-                                                                                                    | Mail <sup>*</sup> johnd        | oe@mail.fr              |               |                    |         |                    |
| 6                            | Territ                                                                                                    | coire <sup>*</sup> Chois       | sissez un territoi      | re            | ~                  |         |                    |

-Une fois le compte créé, vous recevez un email de bienvenue qui vous permettra de vous connecter à la <u>plateforme</u> <u>SAS</u>